## CMS 学校 Web サイトのページを PDF 形式で保存する方法

CMS 学校 Web サイトに掲載されている日誌の記録を残したい場合は Internet Explorer と Windwos10 に標準でインストールされている PDF 作成アプリを利用して PDF 形式で保存する方法に ついて説明します。

1. Internet Explorer にて CMS 学校 Web サイトを表示します。

※ 例として研修センターCMS 練習ページ・学校の様子(日誌)を表示しています。

(1) PDF 形式で保存したいページを表示します。

|                                                                                                    |                                         | ログイ |
|----------------------------------------------------------------------------------------------------|-----------------------------------------|-----|
|                                                                                                    | が、はいります                                 |     |
| ※学校名の画像またはテキストが入ります                                                                                                    | (セッティングモードをONにして変更してください)               |     |
| 学校メニュー                                                                                                    | 学校の様子                                   |     |
| トップページ<br>・学校の概要                                                                                                    | 学校の様子                                   |     |
| <ul> <li>学校行事</li> <li>学校だより</li> <li>学校の様子</li> </ul>                                                                          | ■ 2009/11/11 ■ タイトルが入ります 🔹 🖬   by 学校管理者 |     |
| <ul> <li>リンク集</li> <li>校歌</li> <li>- な頃アクセス</li> </ul>                                                                          | 文章が入ります。                                |     |
| <ul> <li>・主題研究</li> <li>・主題研究</li> <li>・学校アルバム</li> <li>・今日の給食</li> <li>・携帯電話からのアクセス</li> <li>・操作マニュアル</li> <li>・総食室</li> </ul> | STANTIPLE                               |     |
| • 03 •                                                                                                    | 14:57   学校の様子                           |     |
|                                                                                                    | □ □ □ □ □ □ □ □ □ □ □ □ □ □ □ □ □ □ □   |     |
| 5 6 7 8 9 10 11                                                                                                    |                                         |     |
| 12 13 14 15 16 17 18                                                                                                    |                                         |     |
| 19 20 21 22 23 24 25                                                                                                    |                                         |     |
| <b>26 27 28 29 30 31</b> 1                                                                                                    |                                         |     |
|                                                                                                    |                                         |     |
| 訪問者カウンタ                                                                                                    |                                         |     |
| あなたは 回回日 人目のお客様です                                                                                                    |                                         |     |
| 宮崎市立ののの小学校                                                                                                    |                                         |     |

- (2)日誌として一度に表示させる件数を必要に応じて切り替えます。
- ※ 最大100件まで表示させることができます。日誌の更新頻度の多 い学校等では、PDF形式データとして一度に複数の記事をまとめて保 存できますので、繰り返し保存する作業が楽になります。

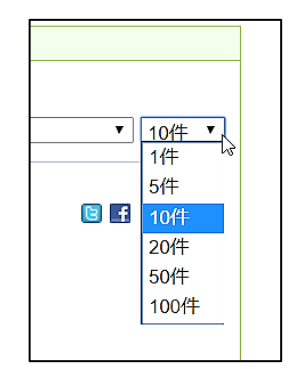

2. Internet Explorer の画面右上の「
ひ ツール」→「印刷」→「印刷プレビュー」を選択します。

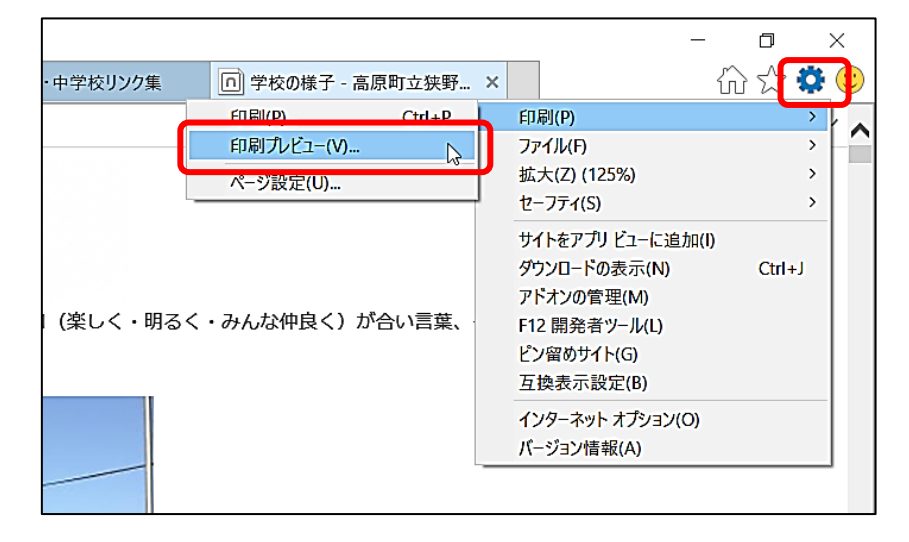

3. 印刷プレビュー画面が表示されます

| 印刷プレビュー                               |                                                         |                                                                                                    |                                                                                                    | × |
|---------------------------------------|---------------------------------------------------------|----------------------------------------------------------------------------------------------------|----------------------------------------------------------------------------------------------------|---|
|                                       | 1ページ表示 🗸 縮小して全体                                         | 本を印刷する 🗸                                                                                                    |                                                                                                    | 0 |
| •                                     | Þ                                                       |                                                                                                    | •                                                                                                    | - |
|                                       | 学校の様子 - 宮崎市立0000小                                       | 学校                                                                                                    | Page 1 of 2                                                                                                    |   |
| *                                     |                                                         |                                                                                                    |                                                                                                    |   |
| · · · · · · · · · · · · · · · · · · · |                                                         |                                                                                                    | ログイン                                                                                                    |   |
|                                       | がっこうめい の がそう<br>学校名の画像                                  | が、はいります                                                                                                    |                                                                                                    |   |
|                                       | ※学校名の画像またはデキストが入ります                                     | (セッティングモードをONにして変更してください)                                                                                       |                                                                                                    |   |
|                                       | 学校メニュー                                                  | 学校の様子                                                                                                    |                                                                                                    |   |
|                                       | <ul> <li>学校の概要</li> </ul>                               | 芋枚の様子                                                                                                    | カテゴリ選択 🗸 10件 🗸                                                                                                    |   |
|                                       | - 学校行事<br>- 学校だより                                       | ■ 2003/11/11 ■ タイトルが入ります                                                                                        | P E I by 業校管理者                                                                                                    |   |
|                                       | <ul> <li>学校の様子</li> <li>・リンク集</li> </ul>                | 文章が入ります                                                                                                    |                                                                                                    |   |
|                                       | <ul> <li>         · 校歌         · 交通アクセス     </li> </ul> |                                                                                                    |                                                                                                    |   |
|                                       | ・主題研究                                                   |                                                                                                    | and the second                                                                                                    |   |
|                                       | - 今日の給食                                                 | 1988 - 1988 - 1988 - 1988 - 1988 - 1988 - 1988 - 1988 - 1988 - 1988 - 1988 - 1988 - 1988 - 1988 - 1988 - 1988 - |                                                                                                    |   |
|                                       | - 携帯電話からのアクセス<br>- 操作マニュアル                              | AND BE                                                                                                    |                                                                                                    |   |
|                                       | - 給食室                                                   |                                                                                                    |                                                                                                    |   |
|                                       | 学校行事                                                    |                                                                                                    |                                                                                                    |   |
|                                       | 4 2017 ▶                                                |                                                                                                    | and the second second sec |   |
|                                       | <ul> <li>● 03 ●</li> <li>■月火水木金土</li> </ul>             |                                                                                                    | 14:57   学校の様子                                                                                                    |   |
|                                       | 26 27 28 <b>1 2 3 4</b>                                 |                                                                                                    | カテゴリ選択 🗸 10件 🗸                                                                                                    |   |
|                                       | 12 13 14 15 16 17 18                                    |                                                                                                    |                                                                                                    |   |
|                                       | 19 20 21 22 23 24 25                                    |                                                                                                    |                                                                                                    |   |
|                                       | 28 27 28 29 30 31 1                                     |                                                                                                    |                                                                                                    |   |
|                                       |                                                         |                                                                                                    |                                                                                                    |   |
|                                       | 訪問教力ウンタ<br>あたたけ、 即日日 1日のたま美アズ                           |                                                                                                    |                                                                                                    |   |
|                                       |                                                         |                                                                                                    |                                                                                                    |   |
|                                       | T 890-XXXX                                              |                                                                                                    |                                                                                                    |   |
|                                       | 宮崎県宮崎市XXX町XX番地<br>電話番号                                  |                                                                                                    |                                                                                                    |   |
|                                       | 0985-XX-XXXX<br>FAX                                     |                                                                                                    |                                                                                                    |   |
|                                       | DS85-XX-XXXX<br>本Webページの著作権は、ee小学校                      |                                                                                                    |                                                                                                    |   |
| ~                                     |                                                         |                                                                                                    |                                                                                                    |   |
|                                       | http://cms.miyazaki-c.ed.jp/traini                      | ng01/htdocs/?page_id=69                                                                                         | 2017/03/28                                                                                                    |   |
|                                       |                                                         |                                                                                                    |                                                                                                    |   |
|                                       | ページ(A                                                   | y 1 /2    <= ⇒ >                                                                                                |                                                                                                    |   |
|                                       |                                                         |                                                                                                    |                                                                                                    |   |

4. 印刷プレビュー画面左上の「ページ設定」を選択します。

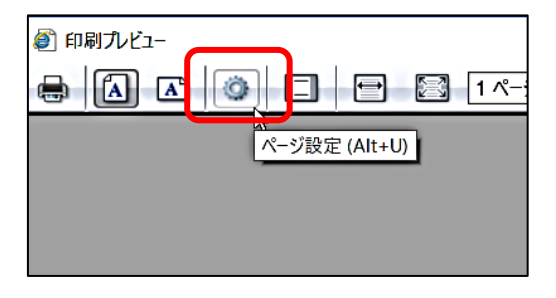

5.「背景の色とイメージを印刷する」にチェックを付けて「OK」を選択します。

|   | ページ設定 ×<br>用紙オプション<br>用紙オプション<br>用紙サイズ(2):<br>A4<br>● 縦(0) ● 墉(A)<br>■ 背景の色とイメージを印刷する(C)<br>■ 輪小し(全体を表示 できるようにする(S) |
|---|----------------------------------------------------------------------------------------------------|
| * | ヘッダー(H):     フッター(F):       タイトル     URL       -空-     -空-       カスタム     日付 (短い形式)       フォントの変更(N)                |
|   | OK キャンセル                                                                                                    |

※ ヘッダーとフッダーは必要に応じてそれぞれに「-空-」を選択できます。学校ホームページ名や URL、日付を設定して保存することで「どこのページ」を「いつ?保存したか」が把握しやすくな ります。

| がっこうめい の がそう<br>学校名の画像                            | が入ります                    |                                                                                                    |
|---------------------------------------------------|--------------------------|----------------------------------------------------------------------------------------------------|
| ミデゼネの単数またはデキストガ入ります                               | (セッティングモードモロルにして意味してください |                                                                                                    |
| +974-5                                            | 学校の様子                    |                                                                                                    |
| <ul> <li>学校の戦闘</li> <li>学校行事</li> </ul>           |                          | [カテゴ0温沢 ♥] [10件 ♥]                                                                                                    |
| ・学校だより                                            | 2003/11/11   タイトルが入ります   | ■ ■ 15y 学校管理者                                                                                                    |
| ・リンク集                                             | 文章が入ります。                 |                                                                                                    |
| <ul> <li>- 校歌</li> <li>- 交通アクセス</li> </ul>        |                          |                                                                                                    |
| <ul> <li>主題研究</li> <li>学校アルバム</li> </ul>          |                          | and the second                                                                                                    |
| ・今日の総成                                            |                          |                                                                                                    |
| ・瞬時マニュアル                                          | STANDEL                  | Den In 200                                                                                                    |
| - 絵食蜜                                             |                          |                                                                                                    |
| 94017 <b>8</b>                                    |                          | Contraction of the local division of the local division of the loc |
| ₹ 2017 ►                                          | The Aspense              | and the second second s |
| <ul> <li>○ 03 ▷</li> <li>■ ■ # * * # *</li> </ul> |                          | 14.57   平校の様子                                                                                                    |
| III II I I I I I I I                              |                          | (カチゴリ重要 🗸 10件 🗸                                                                                                    |
| 5 6 7 8 9 10 11<br>12 15 14 15 16 17 18           |                          |                                                                                                    |
| 19 20 21 22 23 24 25                              |                          |                                                                                                    |
| 26 27 28 29 30 31                                 |                          |                                                                                                    |
|                                                   |                          |                                                                                                    |
| 10月代なつ>タ                                          |                          |                                                                                                    |
| あなたは 目目日 人目のお客様です                                 |                          |                                                                                                    |
| 家间市立小平校                                           |                          |                                                                                                    |
| 〒880-XXXX<br>宮崎道宮崎市3000円20X番地                     |                          |                                                                                                    |
| 電話番号<br>(985-XX-XXXX                              |                          |                                                                                                    |
|                                                   |                          |                                                                                                    |

6. 「ドキュメントの印刷」を選択します。

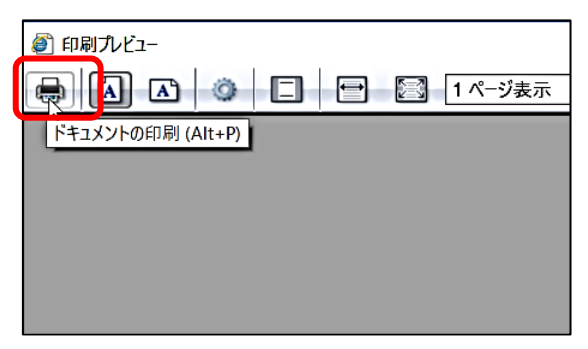

7. プリンターの選択で「Microsoft Print to PDF」を選択して「印刷」を選択します。

※ その他の PDF 用プリンタアプリがインストールされている場合は、そちらを選択しても PDF 形 式で保存できますが、この後の保存の手順はそのアプリの保存方法によります。

※ Windows10以外のパソコンでは、別途PDF作成用アプリのインストールが必要となります。

| 🖶 印刷                                                                                 | ×                                 |
|--------------------------------------------------------------------------------------|-----------------------------------|
| 全般 オプション                                                                             |                                   |
| フリンダーの選択<br>参 Microsoft Print to PDF<br>参 Microsoft VDC Document Writer              |                                   |
| <                                                                                    | >                                 |
| 状態: 準備完了 □ ファ<br>場所:<br>コメント:                                                        | アイルへ出力(F) 詳細設定(R)<br>プリンターの検索(D)… |
| ページ節囲                                                                                |                                   |
| <ul> <li>● すべて(L)</li> </ul>                                                         | 部数(C): 1 🔶                        |
| <ul> <li>○ 選択した部分(T)</li> <li>○ 現在のページ(U)</li> <li>○ ページ指定(G):</li> <li>1</li> </ul> | ✓ 部単位で印刷(O)                       |
| ページ番号のみか、またはページ範囲のみを入力<br>してください。例: 5-12                                             | 123 123                           |
| 印刷                                                                                   | (P) キャンセル 適用(A)                   |

8. PDFの保存先、ファイル名のダイアログボックス「印刷結果を名前を付けて保存」が表示されるの で任意の保存先を選択、ファイル名を入力して「保存」を選択します。

| 印刷結果を名前を付けた。                                                                                                    | けて保存                   |      |           |       | ×        |
|----------------------------------------------------------------------------------------------------|------------------------|------|-----------|-------|----------|
| $\leftarrow \rightarrow \checkmark \uparrow$                                                                                                    | > PC → デスクトップ >        | ٽ ~  | デスクトップの検索 |       | Q        |
| 整理 ▼ 新しいフ                                                                                                    | ォルダー                   |      |           |       | 0        |
| <ul> <li>PC</li> <li>ダクンロード</li> <li>デスクトップ</li> <li>ドキュメント</li> <li>ビクチャ</li> <li>ビオ</li> <li>シュージック</li> <li>ニーカルディスク</li> <li>ボリューム(D)</li> </ul> | ▲ 名前<br>(C             | 更新日時 | 種類        | שרג   | ^        |
| 💣 ネットワーク                                                                                                    | v <                    |      |           |       | <b>`</b> |
| ファイル名(N):<br>ファイルの種類(T):                                                                                                    | <br>PDF ドキュメント (*.pdf) |      |           |       | ~        |
| ▲ フォルダーの非表示                                                                                                    |                        |      | 保存(S)     | キャンセル |          |

- 9. 指定した場所に PDF ファイルが作成されていれば完了です。
- ※ 日誌の記事が100件以上ある場合は、101件目以降のページも同様の手順で保存してください。

## 【 補 足 (例:日誌のみを保存する方法) 】

CMS 学校 Web サイトのレイアウトを変更することで、学校ロゴやメニュー等を表示せずに特定の 内容(日誌等)だけの PDF ファイルを作成できます。

- 1. CMS 学校 Web サイトヘログインします。
- 2. PDF形式で保存したいページを表示します。
- 3. 画面上部の「ページスタイル」をクリックします。

| 学校管理者 管理 ログアウト | ページスタイル | マッティングモード 😥 |
|----------------|---------|-------------|
|                |         |             |

- 4. 画面上の「ページスタイル」→「レイアウト」から
   任意のレイアウトを選択することで、学校ロゴやメニ ューを含まないページレイアウトに変更できます。
- 5. PDF 形式での保存が完了したら「ページスタイル」 から元のレイアウトに戻してください。

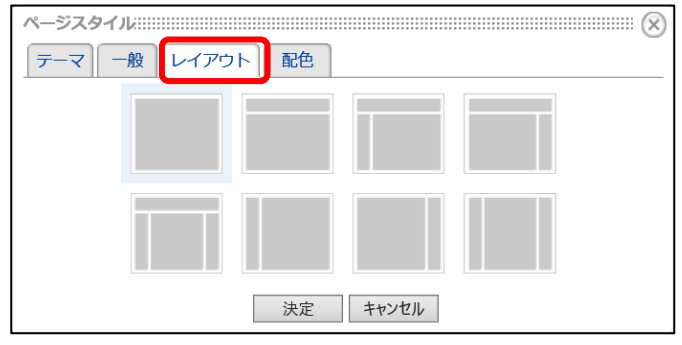